# Инструкции по получению идентификаторов авторов (Scopus Author ID, ORCID, ResearcherID)

## Scopus<sup>®</sup>

#### ИНСТРУКЦИЯ ПО РАБОТЕ С ПРОФИЛЕМ АВТОРА В БАЗЕ ДАННЫХ SCOPUS

SCOPUS – это одна из крупнейших в мире библиографических баз данных по актуальным вопросам науки, позволяющая отслеживать цитируемость публикаций в научных журналах. Каждый, у кого есть хотя бы одна статья в изданиях, индексируемых в базе, уже имеет свой уникальный номер (идентификатор Author ID) и личный профиль. Чтобы их получить, не требуется совершать абсолютно никаких действий. Программа формирует их самостоятельно.

Scopus Author ID позволяет привязать к единому профилю все научные публикации конкретного ученого, давая возможность избежать путаницы в персональных данных с другими людьми, имеющими схожие имена и фамилии.

Войдите в базу данных Scopus <u>https://www.scopus.com;</u>

#### ПОИСК ПРОФИЛЯ АВТОРА

В форме поиска необходимо ввести фамилию, имя автора, а также организацию (*данные вводятся на английском языке*)

| Scopus                                                                                                    | Поиск | Источние                     | и Списки                          | SciVal 🛪       | 0         | Ŷ | 盦 | Создать учетную запись Вход |
|----------------------------------------------------------------------------------------------------|-------|------------------------------|-----------------------------------|----------------|-----------|---|---|-----------------------------|
| Поиск авторов                                                                                                    |       |                              |                                   |                |           |   |   | Сравнить источники 🗲        |
| <ul> <li>Документы          <ul> <li>Авторы</li> <li>Организации</li> <li>Расширенный поис</li> <li>Фамилия автора</li> <li>Chudov</li> </ul> </li> </ul> | ж     | × <u>Имя</u><br><u>I. V.</u> | автора                            |                |           |   |   | Советы по поиску 🕲          |
| напринир, Smith<br>Организация<br>Bashkir State Agrarian University<br>напринир, Toronto University                                                       |       | напри                        | <i>нер, Ј.L.</i><br>ОКАЗЫВАТЬ ТОЈ | лько точные со | овпадения |   |   | Поиск Q                     |
| ORCID<br>например; 111-222-1333-444К                                                                                                    |       | По                           | иск Q                             |                |           |   |   |                             |

Появится список фамилий или только одна фамилия, кликнув на фамилию, Вы попадете на страницу профиля, где уже прикреплены Ваши статьи, подсчитаны наукометрические показатели, индивидуальные данные.

| Scopus                                                                                           |                              |                                                                                             | Поиск Источники              | Списки Sc    | iVal 🤊 🧿 💭                                           | <u> </u> Создати | учетную запись Вхо           |
|--------------------------------------------------------------------------------------------------|------------------------------|---------------------------------------------------------------------------------------------|------------------------------|--------------|------------------------------------------------------|------------------|------------------------------|
| Результатов п                                                                                    | О авто<br>тора "I. V." , Орг | р <b>у: 1</b><br>аннзация "Bashkir State Agrarian Unit                                      | versity"                     |              | Об идентиф                                           | икаторе автора в | базе данных Scopus 🗲         |
| Показывать только точные совпа<br>Уточнить результаты<br>Ограничить Исключить                    | идения                       | Все ∨ Показать документи                                                                    | ы Просмотреть обзор и        | итирования З | Сортироват<br>апросить объединение авторов           | по: Количество   | документов (по уб 🔽          |
| Организация<br>Вазлікіr State Agrarian<br>University<br>Вазлікіr State Pedagogical<br>University | (1) ><br>(1) >               | Astrop  1 Chudov, I. V. Chudov, Ivan V. Chudov, I. V. Chudov, I. V. Просмотреть последнее н | Документы<br>12<br>азвание ~ | h-индекс (   | ) Организация<br>5 Bashkir State Agrarian University | Город<br>Ufa     | Страна<br>Russian Federation |

Профиль автора в Scopus содержит основную информацию о нем: ФИО (и различные варианты написания), последнее место работы, адрес электронной почты, библиографическое описание статей ученого, которые входят в Scopus, а также наукометрические показатели.

|                                                                                       | <u>12 документов</u> Цитирования в 62 документах Соавтор                                                                                                    | оов: 51 Темы                                                                                                    |
|---------------------------------------------------------------------------------------|----------------------------------------------------------------------------------------------------|----------------------------------------------------------------------------------------------------|
| 82<br>Цитировання по 62 докум.<br>5<br><i>h</i> -индекс: Просмотреть <i>h</i> -график | о<br>2010 в Документы и Цитирования<br>Анализировать результаты по автору Обзор цитирования                                                                                                    | LiostAdert<br>LiostAdert<br>Varroldae; Honey Bee Colonies; Apis Mellifera<br>LiostAdert<br>Просмотреть все темы              |
| Обзор показателей<br>12<br>Документы автора                                           | Документ и тенденции цитирования                                                                                                    | Темы с наибольшим вкладом 2015-2021<br>Betulin: Betulonic Acid; Lupane<br>2. Локушетты<br>Вотрии: Bellingtor: Menicrationide |
| Author ID ——                                                                          | O Bashkir State Agrarian University, Ufa, Russian Federation Show all autho         Image: Comparison of the state of the state o | r info<br>смотреть профиль Mendeley<br>ches ট Export to SciVal                                                               |
|                                                                                       | Chudov, I. V.                                                                                                    |                                                                                                    |
| Scopus                                                                                | Поиск Источники Списки                                                                                                    | SciVal » ⑦ Д 🟛 Создать учетную запись                                                                                        |

Для внесения изменений в профиль автора в Scopus необходимо пройти регистрацию:

- войдите в базу данных Scopus <u>https://www.scopus.com;</u>
- выберите в верхнем меню кнопку создать учетную запись;

| Scopus                                                                               | Поиск Источники Сп   | иски SciVal »      | 1          | ب          | Создать учетную запись Вх |
|--------------------------------------------------------------------------------------|----------------------|--------------------|------------|------------|---------------------------|
| Поиск авторов                                                                        |                      |                    |            |            | Сравнить источники        |
| <ul> <li>Документы          <ul> <li>Авторы</li> <li>Организа</li> </ul> </li> </ul> | ции Расширенный поис | ск                 |            |            | Советы по поиску 🕑        |
| Фамилия автора<br>например. Smith                                                    |                      | например. / L      |            |            |                           |
| Организация                                                                          |                      | — 🔲 Показывать тол | ько точные | совпаления | Поиск Q                   |
| например, Toronto University                                                         |                      |                    |            | совнадения |                           |

• введите в открывшемся окне адрес электронной почты;

Scopus

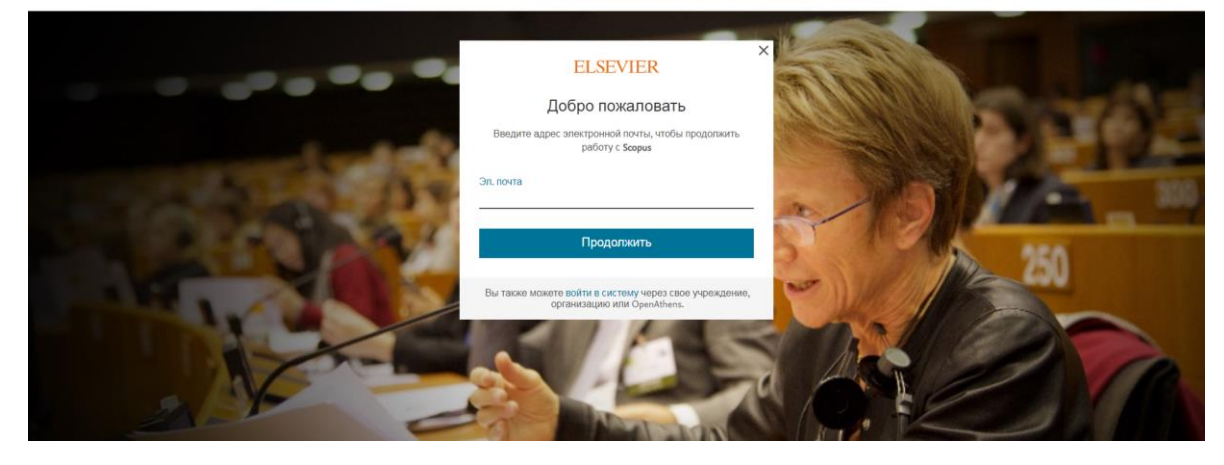

- заполните регистрационную форму (*данные вводятся на английском языке*)
- нажмите зарегистрироваться;

Scopus

|                                                                                                    | ELSEVIER                                                                                                    | Contraction (1998) | al an     |      |
|----------------------------------------------------------------------------------------------------|----------------------------------------------------------------------------------------------------|--------------------|-----------|------|
|                                                                                                    | Зарегистрироваться                                                                                                    |                    | 11100     | alu. |
|                                                                                                    | Создайте пароль, чтобы зарегистрироваться                                                                                                    |                    | Lucian    | 1929 |
|                                                                                                    | Эл. почта<br>yarullinaef@bsau.ru                                                                                                    | 3 10               | 100 - 201 |      |
| the second second second second second second second second second second second second second second second s | Имя                                                                                                    |                    |           | 5    |
| and the second second                                                                                          | Фамилия                                                                                                    | 1 2 4              |           | 2    |
|                                                                                                    | Парол�                                                                                                    | 12 -               | 2         |      |
|                                                                                                    | Choose a unique password with minimum 8 characters. Include at<br>least 1 number, a mix of lowercase and uppercase letters and 1<br>symbol to make your password strong. | 16                 |           |      |
|                                                                                                    | <ul> <li>Оставаться в системи (не рекомендуется для устройств<br/>общего пользования)</li> </ul>                                                                         |                    |           |      |
| and the second second                                                                                          | Продолжая работу, вы соглашаетесь с нашими условиями и<br>положениями и попитикой конфиленциальности.                                                                    |                    |           | 12   |
|                                                                                                    | Зарегистрироваться                                                                                                    | - MAN              | A PIC     |      |

На заявленную электронную почту придет письмо о подтверждении регистрации

Теперь Вы можете отредактировать профиль автора:

• задать предпочтительное имя, объединить профили (в случае если у автора создалось несколько профилей), добавить или удалить документы, обновить организацию;

| Scopus                                                                                                    | Поиск Источники Списки SciVal л                                                                                                    | ⑦ Д <a>           Создать учетную запись         Вход</a>                                                                                                    |
|----------------------------------------------------------------------------------------------------|----------------------------------------------------------------------------------------------------|----------------------------------------------------------------------------------------------------|
|                                                                                                    | Chudov, I. V.                                                                                                    |                                                                                                    |
| ~                                                                                                    | O Bashkir State Agrarian University. Ufa, Russian Federation Show         Image: Sold of the sold of the sold of the | v all author info<br>м <u>Просмотреть профиль Mendeley</u><br>ithor matches <b>D</b> Export to SciVal                                                                                                    |
| Обзор показателей<br>12<br>Документы автора<br>82<br>Цитирования по 62 докум.<br>5<br><i>h</i> -индекс: Просмотреть <i>h</i> -грас | Документ и тенденции цитирования                                                                                                    | Темы с наибольшим вкладом 2015-2021<br>Betulin; Betulonic Acid; Lupane<br>2.документы<br>Bornbus; Pollinators; Neonicotinoids<br>1.документ<br>Varroidae; Honey Bee Colonies; Apis Mellifera<br>1.документ<br>Просмотреть все темы |
|                                                                                                    | Понеж Ил<br>ЧТО ВЫ СМОЖЕТЕ СДЕЛАТЬ:<br>• Задать предпочтительное имя<br>• Объединить профили<br>• Добавить и удалить документы<br>• Обновить организацию Добавлена новая характеристика<br>Перейти к внесению изменений                                                                                                    | X (2 .<br>K                                                                                                    |
|                                                                                                    | <ul> <li>Employed ( ) the point on output ( ) the output ( )</li> <li>Export to SciVal</li> </ul>                                                                                                    |                                                                                                    |
|                                                                                                    | ]окумент и тенденции цитирования                                                                                                    | Темы с наибольшим вкладом 2                                                                                                    |

- связать Author ID с учетной записью ORCID;
- получать информацию о новых публикациях автора, а также о цитировании работ оформив и настроив оповещение;

| Scopus                                                        | Поиск Ист                                                                                                    | очники Списки SciVal »                                                                                           | ⑦ Ӆ 面 IY                                                   |
|---------------------------------------------------------------|----------------------------------------------------------------------------------------------------|----------------------------------------------------------------------------------------------------|------------------------------------------------------------|
|                                                               | O Bashkir State Agrarian University, Ufa, Russian Federation Sh                                                                              | ow all author info                                                                                               |                                                            |
|                                                               | 36239859100      6 https://orcid.org/0000-0002-1529-488     Fdit profile     Д Настроить оповещение     III Save to lie     Export to SciVal | 87 🤲 Просмотреть профиль Me<br>st 🙊 Potential author match                                                       | ndeley<br>tes                                              |
| Обзор показателей                                             | Документ и тенденции цитирования                                                                                                    | Темы с наибо                                                                                                    | льшим вкладом 2015-2021 🛈                                  |
| 12<br>Документы автора<br>82<br>Цитирования по 62 докум.<br>5 | 3<br>1<br>0<br>2010 — Документы Цитирования 2020                                                                                             | Betulin; Betulonic Ac<br>2.005/MBHTBI<br>Bombus; Pollinators;<br>1.005/MBHT<br>Varroidae; Honey Be<br>1.005/MBHT | id; Lupane<br>Neonicotinoids<br>e Colonies; Apis Mellifera |
| h-индекс: Просмотреть h-график                                | Анализировать результаты по автору Обзор цитирования                                                                                         | Просмотреть все те                                                                                               | мы                                                         |

 просмотреть обзор потенциальных соответствий автора. Будут показаны схожие профили на основании введенных поисковых критериев. Если Вы обнаружили второй профиль, который может принадлежать Вам, необходимо его объединить с Вашим основным профилем

| -0       | Scopus                          | Поиск Источни                                                                                                    | ки Списки SciVal я ⑦ Ӆ 🖻 ЕҮ                   |
|----------|---------------------------------|----------------------------------------------------------------------------------------------------|-----------------------------------------------|
|          |                                 | Chudov, I. V.                                                                                                    |                                               |
|          |                                 | Bashkir State Agrarian University. Ufa, Russian Federation Show all     Show all     Show a | author info<br>торосмотреть профиль Mendeley  |
|          |                                 | <ul> <li>         Ø Edit profile Д Настроить оповещение</li></ul>                                                                                                    | R Potential author matches                    |
| Обзор    | показателей                     | Документ и тенденции цитирования                                                                                                    | Темы с наибольшим вкладом 2015-2021 🛈         |
| 12       |                                 | 3                                                                                                    | Betulin; Betulonic Acid; Lupane               |
| Докумен  | нты автора                      |                                                                                                    | 2. документы                                  |
| 82       |                                 | aodu                                                                                                    | Bombus; Pollinators; Neonicotinoids           |
| Цитиров  | вания по 62 докум.              | Инна                                                                                                    | Varroidae: Honey Bee Colonies: Anis Mellifera |
|          |                                 |                                                                                                    | 1 документ                                    |
| 5        |                                 | 2010 Документы Цитирования 2020                                                                                                    |                                               |
| п-индекс | с: Просмотреть <i>h</i> -график | Анализировать результаты по автору Обзор цитирования                                                                                                    | Просмотреть все темы                          |
|          |                                 |                                                                                                    |                                               |

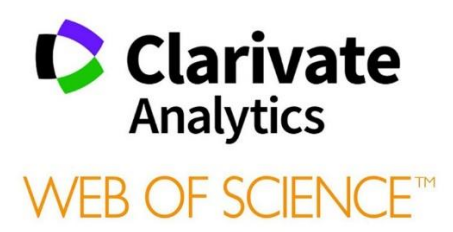

#### ИНСТРУКЦИЯ ПО РАБОТЕ С ПРОФИЛЕМ АВТОРА В БАЗЕ ДАННЫХ WEB OF SCIENCE

С 09.10.2019 г компания Clarivate Analytics запустила ВЕТА версию авторского профиля в БД Web of Science Core Collection.

Для создания авторского профиля необходимо зайти в свою учетную запись на сайте Web of Science и подтвердить авторство Ваших работ. Платформы Web of Science, Publons или ResearcherID компании Clarivate Analytics имеют единый логин и пароль.

После входа на сайт необходимо найти Ваши публикации в БД Web of Science, для этого выбрать «Поиск по автору».

| Web of Science                                                                                                    | Clarivate<br>Analytics                                                                                                    |
|----------------------------------------------------------------------------------------------------|----------------------------------------------------------------------------------------------------|
| Поиск Инструменты — Поисковые запросы и опове                                                                                                    | цения 👻 История поиска Список отмеченных публикаций                                                                                                    |
| Выберите базу данных Web of Science Core Collection -                                                                                                    |                                                                                                    |
| Базовый поиск Поиск по автору Поиск по пристатейной библиографии Расширенный поиск                                                                                                    |                                                                                                    |
| Поиск по имени Поиск по идентификатор Web of Science ResearcherID или ORCID                                                                                                    |                                                                                                    |
| Выполните поиск автора, чтобы просмотреть данные о нем. Запись автора представляет собой набор документ<br>принадлежат одному и тому же автору. На странице записи автора можно заявить об авторстве или проверить                                                                                                    | ов Web of Science Core Collection, которые, вероятно,<br>запись автора.                                                                                                    |
| Фамилия     Ина и иминизациотивства       Khabirov     µIRAT                                                                                                    | <b>Поиск</b> Требуется помощь с поиском? <b>1</b>                                                                                                    |
| • Включить альтернативное имя и с<br>В профиле выбираем «Заявить об авторст                                                                                                    | гве этой записи»                                                                                                    |
| Web of Science InCites Journal Citation Reports Essential Science Indicators EndNote Publons Kopernio Master Journal List                                                                                                    | Войти - Справка - Русский -                                                                                                    |
|                                                                                                    |                                                                                                    |
| Поиск Инструменты - Поисковые запросы и оповещ                                                                                                    | Analytics<br>ения – История поиска Список отмеченных публикаций                                                                                                    |
| Поиск Инструменты - Поисковые запросы и оповещ<br>Кhabirov Airat                                                                                                    | Analytics                                                                                                    |
| Поиск Инструменты - Поисковые запросы и оповещ<br>Khabirov, Airat Заявить об авторстве этой записи вета<br>Заявление не подано это значение в данных об авторе генерируется автоматически <b>1</b>                                                                                                    | Analytics<br>ения – История поиска Список отмеченных публикаций<br>Вы являетесь автором?                                                                                                    |
| Поиск Инструменты – Поисковые запросы и оповещ<br>Khabirov, Airat заявить об авторстве этой записи вета<br>Заявление не подано это значение в данных об авторе генерируется автоматически (<br>Bashkir State Agrarian University<br>Fed State Budgetary Educ Estab Higher Educ<br>UFA, RUSSIA                                                                                                    | Аnalytics<br>ения – История поиска Список отмеченных публикаций<br>Вы являетесь автором?<br>Если вы являетесь автором этой<br>записи, выберите "Заявить об<br>авторстве этой записи", чтобы                                                                                                    |
| Поиск Инструменты - Поисковые запросы и оповещ<br>Khabirov, Airat заявить об авторстве этой записи вета<br>Заявление не подано это значение в данных об авторе генерируется автоматически<br>Bashkir State Agrarian University<br>Fed State Budgetary Educ Estab Higher Educ<br>UFA, RUSSIA<br>Альтернативные названия: Khabirov, A. Khabirov, Airat                                                                                                    | Алајуtics<br>ения – История поиска Список отмеченных публикаций<br>Вы являетесь автором этой<br>записи, выберите "Заявить об<br>авторстве этой записи", чтобы<br>проверить входящие в нее<br>документы. При обновлении списка<br>публикаций на сайте publons.com                                                                                                    |
| Поиск Инструменты - Поисковые запросы и оповещ<br>Khabirov, Airat заявить об авторстве этой записи вета<br>Заявление не подано это значение в данных об авторе генерируется автоматически •<br>Bashkir State Agrarian University<br>Fed State Budgetary Educ Estab Higher Educ<br>UFA, RUSSIA<br>Альтернативные названия: Khabirov, A. Khabirov, Airat<br>Организация: •                                                                                                    | Аnalytics<br>ения – История поиска Список отмеченных публикаций<br>Вы являетесь автором?<br>Если вы являетесь автором этой<br>записи, выберите "Заявить об<br>авторстве этой записи", чтобы<br>проверить входящие в нее<br>документы. При обновлении списка<br>публикаций на сайте publons.com<br>автоматически отправляется запрос                                              |
| Поиск Инструменты с Поисковые запросы и оповещ<br>Khabirov, Airat аявить об авторстве этой записи вета<br>Заявление не подано ото значение в данных об авторе генерируется автоматически<br>Bashkir State Agrarian University<br>Fed State Budgetary Educ Estab Higher Educ<br>UFA, RUSSIA<br>Альтернативные названия: Khabirov, A. Khabirov, Airat<br>Opraнизация:<br>2020-2020 Bashkir State Agrarian University                                                                                                    | Анајуtics<br>ения – История поиска Список отмеченных публикаций<br>Вы являетесь автором?<br>Если вы являетесь автором этой<br>записи, выберитъ «Заявить об<br>авторстве этой записи", чтобы<br>проверитъ входящие в нее<br>документы. При обновлении списка<br>публикаций на сайте publons.com<br>автоматически отправляется запрос<br>на обновление этой записи автора          |
| Тоиск Инструменты с Поисковые запросы и оповещ<br>Khabirov, Airat<br>Заявить об Авторстве этой записи вета<br>Заявление не подано это значение в данных об авторе зенерируется автоматически<br>Ваshkir State Agrarian University<br>Fed State Budgetary Educ Estab Higher Educ<br>UFA, RUSSIA<br>Альтернативные названия: Khabirov, A. Khabirov, Airat<br>Организация:<br>2020-2020 Bashkir State Agrarian University                                                                                                    | Анајуtics<br>ения – История поиска Список отмеченных публикаций<br>Вы являетесь автором этой<br>записи, выберите "Заявить об<br>авторстве этой записи", чтобы<br>проверить входящие в нее<br>документы. При обновлении списка<br>публикаций на сайте publons.com<br>автоматически отправляется запрос<br>на обновление этой записи автора<br>Заявить об авторстве этой<br>записи |
| Поиск       Инструменты < Поисковые запросы и оповещ         Кhabirov, Airat       ЗАявить об Авторстве этой записи       вета         Заявление не подано       это значение є данных об авторе зенерируется автоматически       •         Вазhkir State Agrarian University       Fed State Budgetary Educ Estab Higher Educ       •         UFA, RUSSIA       Альтернативные названия:       Khabirov, A.       Khabirov, Airat         Организация:       •       •       •         2020-2020       Bashkir State Agrarian University       •         Рессистивные названия:       •       •         Альтернативные названия:       •       •         Организация:       •       •         2020-2020       Bashkir State Agrarian University       •         Росмотр набора результатов для экспорта, анализа и ссылки       •         Соцестоп       текст       • | Ания – История поиска Список отмеченных публикаций<br>Вы являетесь автором этой<br>записи, выберите "Заявить об<br>авторстве этой записи", чтобы<br>проверите вледящие в нее<br>документы. При обновлении списка<br>публикаций на сайте publons.com<br>автоматически отправляется запрос<br>на обновление этой записи                                                            |

Подтвердите право собственности на публикации на платформе Publons для этого нажмите «Заявить об авторстве этой записи на Publons»

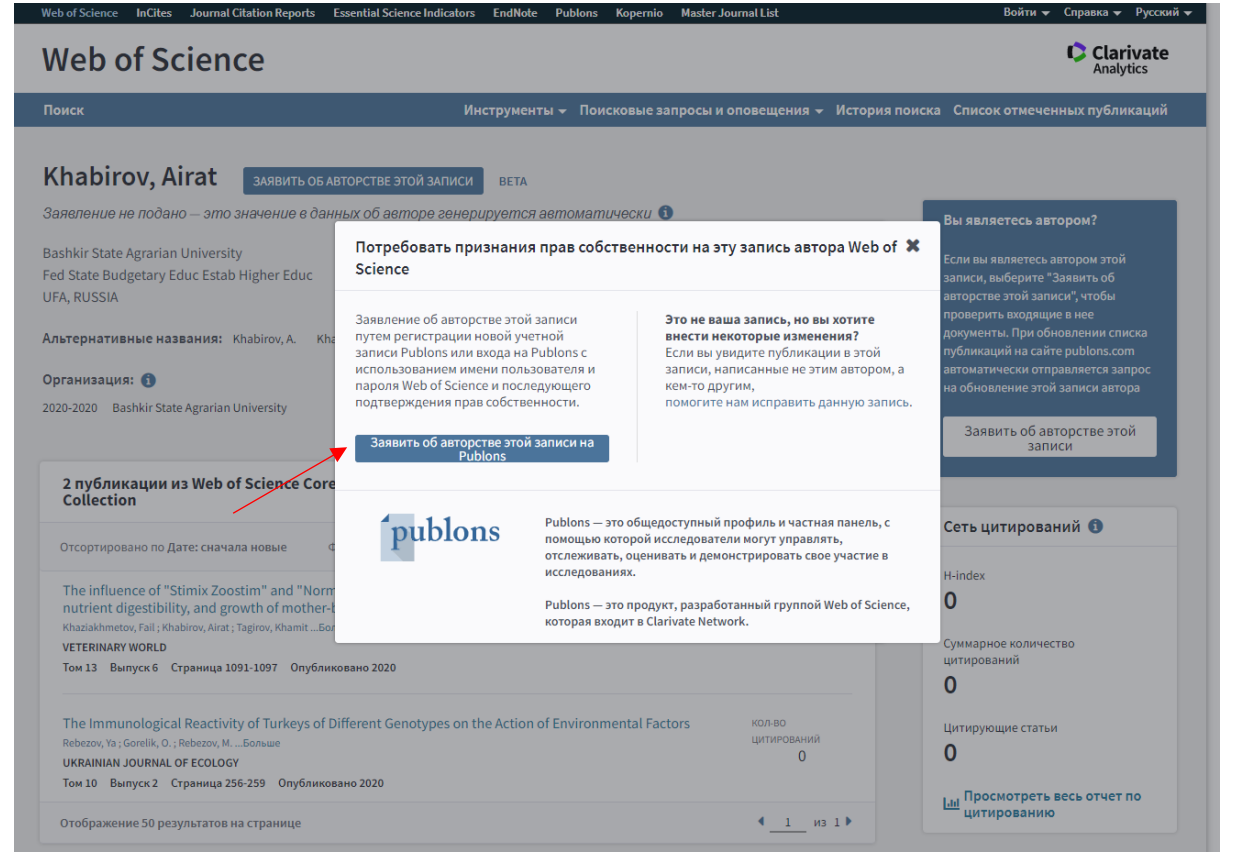

### После этого Вы перейдете на платформу Publons, для входа используйте свой логин пароль от Web of Science Core Collection.

| You can now sign in to Publons,<br>EndNote, and Web of Science <sup>®</sup><br>with one email address and<br>password.<br>If you previously had a ResearcherID account<br>or already have an account with one of the<br>above products, please sign in with your | <ul> <li>your publications, citation metrics, peer reviews, and journal editing work in single, easy-to-maintain profile.</li> <li>All your publications, instantly imported from Web of Science, ORCID, your bibliographic reference manager (e.g. EndNote or Mendeley)</li> <li>Trusted citation metrics, automatically imported from the Web of Science Collection</li> </ul>                                                                                                    |
|----------------------------------------------------------------------------------------------------|----------------------------------------------------------------------------------------------------|
| creaentials for mar service to start using<br>Publons. Learn more about registering for<br>Publons here.                                                                                                    | <ul> <li>Your verified peer review and journal editing history, powered by<br/>partnerships with thousands of scholarly journals</li> <li>Publons CV summarising your scholarly impact as an author, editor and the second second sec</li></ul> |
| Register to continue with Publons                                                                                                    | Reference                                                                                                    |
| Email address Password                                                                                                    | • Instance         • Address frage         • Address frage                                                                                                    |
| Re-enter password                                                                                                    |                                                                                                    |
| First Name                                                                                                    |                                                                                                    |
| Last Name                                                                                                    |                                                                                                    |

Из предложенного списка выберите публикации, принадлежащие Вам и нажмите «Импортировать выделенные публикации». Данные публикации отразятся в списке Ваших публикаций в разделе Publications.

При открытии профиля автора в Web of Science отразится значок «Подано заявление об авторстве»

| Neb of Science                                                                                                    |                                                       |                            | Clarivat<br>Analytics                                                                                                    |
|----------------------------------------------------------------------------------------------------|-------------------------------------------------------|----------------------------|----------------------------------------------------------------------------------------------------|
| Іоиск                                                                                                    | Инструменты 👻 Поисковые запросы и                     | оповещения 👻 История п     | оиска Список отмеченных публикаци                                                                                                    |
| (hasanov, Eduard 💿 Подано за                                                                                                    | явление об авторстве вета                             |                            | Просмотреть весь профиль на<br>Publons                                                                                                   |
| ashkir State Agrarian University<br>sd State Budgetary Educ Estab Higher Educ<br>FA. RUSSIA                                                                                           | Номера ResearcherlD Web of Science: G-20              | 85-2018 📵                  | Проверить запись автора                                                                                                    |
| т <b>ьтернативные названия:</b> Khasanov, Eduard Hasar                                                                                                    | iov, Eduard                                           |                            | Получите свою собственную<br>проверенную запись автора, выбрав<br>"Заявить об авторстве этой записи"<br>на вашей странице записи автора. |
| 20.2020 Bachkir State Agrarian University                                                                                                    |                                                       |                            | Поиск записи автора.                                                                                                    |
| <sub>Bashki</sub><br>5 публикации из Web of Science Core                                                                                                    | Просмотр набора результатов для экспорта, анализа     | и ссылки на полный         | Сеть цитирований <b>3</b><br>H-index                                                                                                    |
| Collection<br>Отсортировано по Дате: сначала новые Фильтрог                                                                                                    | текст<br>вать по: AllPublications 🔻                   | 4_1_из1►                   | Суммарное количество<br>цитирований                                                                                                    |
| Soil compaction management: Reduce soil compact<br>Mudarisov, Salavat; Gainullin, Ilshat; Gabitov, IldarБольше<br>JOURNAL OF TERRAMECHANICS<br>Том 89 Страница 1-12 Опубликовано 2020 | ion using a chain-track tractor                       | кол-во<br>цитирований<br>О | О<br>Цитирующие статьи<br>О                                                                                                    |
| Optimization parameters of the spiral mixing chamb biological preparations                                                                                                    | er of the device for pre-sowing seed treatment with   | кол-во<br>цитирований      | Lan Просмотреть весь отчет по<br>цитированию                                                                                             |
| Khasanov, Eduard ; Khamaletdinov, Rim ; Mudarisov, SalavatБольш<br>COMPUTERS AND ELECTRONICS IN AGRICULTURE                                                                           | e                                                     | U                          |                                                                                                    |
| Том 173 Опубликовано 2020                                                                                                    |                                                       |                            | Позиция автора                                                                                                    |
| Substantiation of rational parameters of the root cro                                                                                                    | ns senarator with a rotating inner senaration surface | КОЛ-ВО                     | Первый 40%                                                                                                    |

# RESEARCHERID publons

#### ИНСТРУКЦИЯ ПО СОЗДАНИЮ И УПРАВЛЕНИЮ ПРОФИЛЕМ АВТОРА **RESEARCHERID HA ПЛАТФОРМЕ PUBLONS**

Researcher ID – уникальный буквенно-числовой идентификатор автора на платформе Web of Science компании Clarivate Analytics. Создается вручную путем регистрации Researcher ID на сайте Publons.

С 15 апреля 2019 г существующие учетные записи ResearcherID созданные на http://www.researcherid.com автоматически платформе были перенесены на платформу Publons с сохранением всех списков литературы и других имеющихся данных. Если ваш профиль ResearcherID был закрытым (с пометкой «private»), он не добавлен в Publons. Необходимо сделать профиль ResearcherID общедоступным, нажав на «Управление профилем» («Manage profile») и установив флажок на «Public (Master)».

Publons – платформа, предоставляющая ученым бесплатный сервис для учета, отслеживания, проверки и демонстрации их публикаций, показателей цитирования, рецензий и редактирования журналов. Система предназначена для исследователей, организаций. Публикации издательств, институтов И научных В системе синхронизированы с базой Web of Science на основе уникального номера ResearcherID.

Если Вы ранее имели зарегистрированную учетную запись на платформах Web of Science, EndNote или ResearcherID компании Clarivate Analytics, Вам нужно использовать логин и пароль от этих платформ для входа на платформу Publons.

В случае, если Вы не зарегистрированы ни на одной из платформ компании Clarivate Analytics, необходимо пройти регистрацию на сайте <u>https://publons.com</u>.

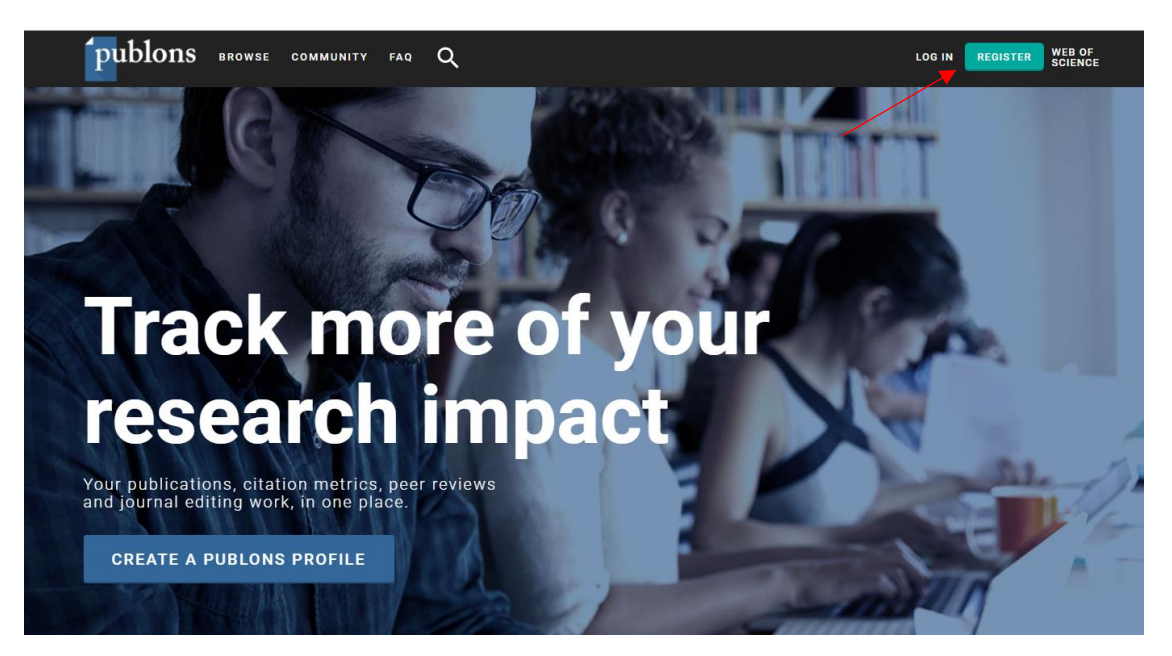

| publons                      | browse community faq Q                                                                                                    |                                                                                                    | LOG IN                                    | REGISTER | WEB OF<br>Science |
|------------------------------|----------------------------------------------------------------------------------------------------|----------------------------------------------------------------------------------------------------|-------------------------------------------|----------|-------------------|
| Home   Register              |                                                                                                    |                                                                                                    |                                           |          |                   |
| Yoo<br>and<br>If you<br>with | u can now sign in to Publons, EndNo<br>d password.<br>ou previously had a ResearcherID account or al<br>n your credentials for that service to start using | ote, and Web of Science <sup>®</sup> with one email a<br>ready have an account with one of the above products,<br>Publons. <u>Learn more about registering for Publons he</u> | address<br>please sign ir<br><u>ere</u> . | 1        |                   |
|                              | Register to continue with Publons                                                                                                    |                                                                                                    |                                           |          |                   |
| Электронная почта            | Email address                                                                                                    | Already a member?                                                                                                    |                                           |          |                   |
| Пароль                       | Password                                                                                                    | Sign in                                                                                                    |                                           |          |                   |
| Іовторный ввод пароля        | Re-enter password                                                                                                    | OB OB                                                                                                    |                                           |          |                   |
| Имя                          | First Name                                                                                                    |                                                                                                    |                                           |          |                   |
| Фамилия                      | Last Name Registe                                                                                                    | 24                                                                                                    |                                           |          |                   |
|                              | or register using f G D                                                                                                    |                                                                                                    |                                           |          |                   |

На заявленную Вами электронную почту придет письмо со ссылкой, нажав на которую, Вы активируете свою учетную запись.

После добавления в профиль Publons как минимум одной индексированной публикации в Web of Sience Core Collection, Вам присвоят **ResearcherID** (ResearcherID будет назначен в течение пяти дней). Если у Вас нет публикаций, проиндексированных в Web of Sience Core Collection, но нужен идентификатор ResearcherID, напишите в службу поддержки по адресу <u>info@publons.com</u>, и Вам создадут его вручную.

| publons BF                         | NOWSE COMMUNITY FAQ Q                                                                                                    | LOG IN <b>Register</b> Wee<br>Scii                        |
|------------------------------------|----------------------------------------------------------------------------------------------------|-----------------------------------------------------------|
| IC                                 | Ivan Vladimirovich Chudov       PUBLICATIONS     TOTAL TIMES CITED       6     60                                                                                                    | Web of Science ResearcherID <sup>®</sup><br>AAS-8462-2020 |
| Summary<br>Metrics<br>Publications | Research Fields<br>Ivan Vladimirovich Chudov has not yet added any research fields<br>+ VIEW FULL BIO & INSTIT                                                                                                    | to their profile.                                         |
|                                    | Most cited publications                                                                                                    | TIMES CITED                                               |
|                                    | Synthesis, structure, and pharmacological activity of (7R,8S)-ep<br>abietic acid wraps sound<br>Author: Kazakova O B. Smirnova, I.E. Tikhu, H. Do Tikhi, Tolstikov, G. A.<br>Polisined Mar 2013 in Russian Journal of Boorganic Chemistry<br>Doci 1134/91588-6501020028 | oxy-(13R,17R)-trioxolane<br>see more 22                   |

# ORCID

#### ИНСТРУКЦИЯ ПО РЕГИСТРАЦИИ И РАБОТЕ В СИСТЕМЕ ORCID

Ореп Researcher and Contributor ID (ORCID) – это реестр уникальных идентификаторов ученых (ID) и способ связи исследовательской деятельности с этими идентификаторами. Идентификаторы ученых используются для подтверждения авторства научных работ в Scopus и Web of Science. ORCID – это некоммерческий проект, цель которого присвоить каждому автору научной статьи свой личный код. Главная задача идентификационного кода состоит в том, чтобы ликвидировать разночтения в именах автора.

#### РЕГИСТРАЦИЯ

Регистрация открыта для любого автора на сайте <u>http://orcid.org/</u>, независимо от наличия или отсутствия публикаций, индексируемых в мировых наукометрических системах.

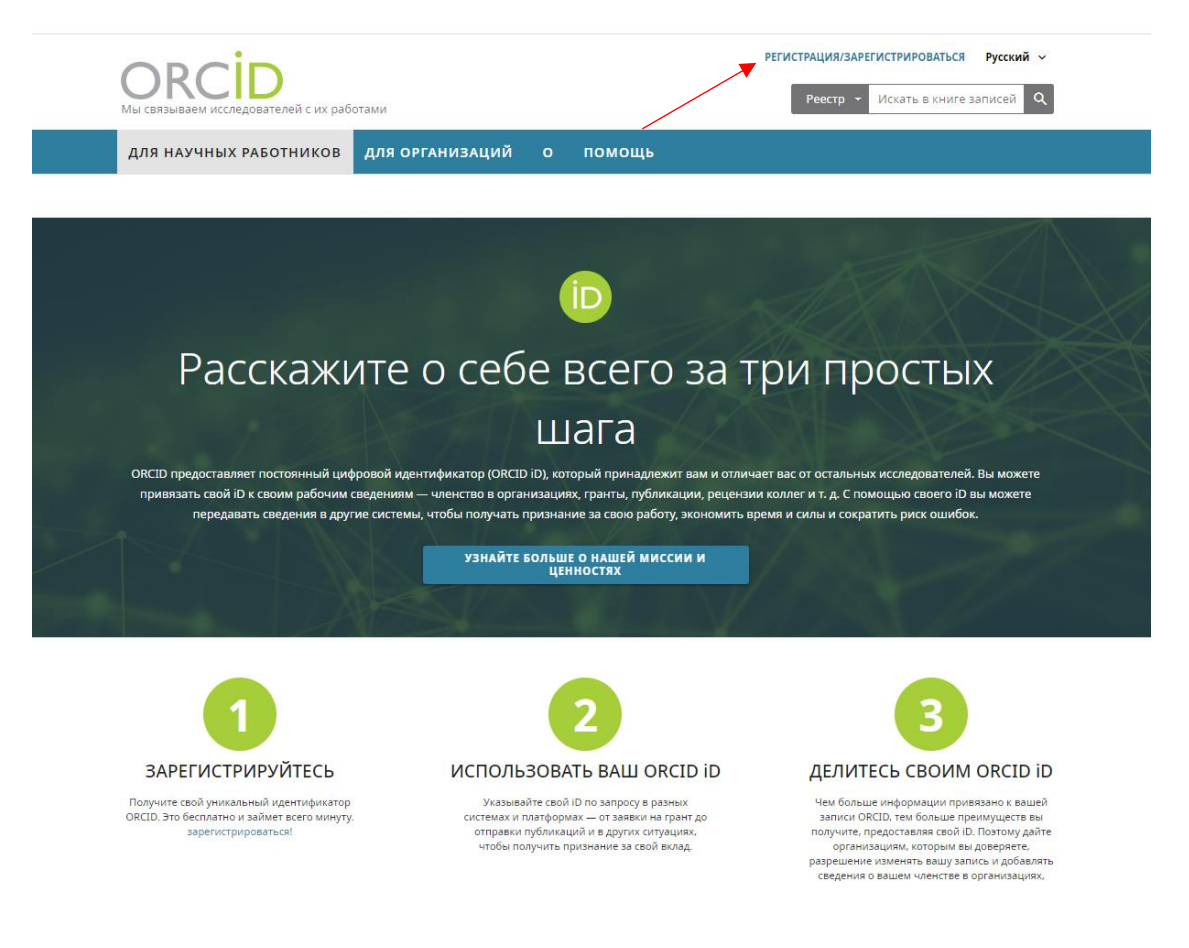

| ОПСІДО                 | гами                                                                                             | Реестр 🔻 | Русский ~<br>Искать в книге записей Q |
|------------------------|--------------------------------------------------------------------------------------------------|----------|---------------------------------------|
| для научных работников | для организаций о помощь                                                                         |          |                                       |
|                        |                                                                                                  |          |                                       |
|                        | Регистрация                                                                                      |          |                                       |
|                        | example@email.com или 0000-0001-2345-6789                                                        |          |                                       |
|                        | войти                                                                                            |          |                                       |
|                        | Забыли пароль или ORCID ID?<br>У вас еще нет ORCID iD? Зарегистрироваться и получить ORCID<br>iD |          |                                       |
|                        | или<br>Доступ через ваше учреждение                                                              |          |                                       |
|                        | G     Вход с помощью Google       G     Вход с помощью Facebook                                  |          |                                       |
|                        |                                                                                                  |          |                                       |

Шаг 1 Введите основные данные, необходимые для регистрации учетной записи (данные вводятся на английском языке):

| 0                                                                 | 2                                                                      | 3                             |
|-------------------------------------------------------------------|------------------------------------------------------------------------|-------------------------------|
| Персональные дан                                                  | Безопасность и уведом                                                  | л Видимость и усло            |
|                                                                   |                                                                        |                               |
| c                                                                 | создайте свой ORCII                                                    | D iD                          |
|                                                                   | Шаг 1 из 3                                                             |                               |
| Следуя <b>условия</b><br>зарегистрирова<br>ORCID iD? <b>Войти</b> | м использования ORCID, в<br>ть ORCID ID только для себя<br>и в систему | Зы можете<br>. У вас уже есть |
| Имя —                                                             |                                                                        |                               |
| Raushan                                                           |                                                                        | 0                             |
|                                                                   |                                                                        |                               |
| Фамилия (Необязат                                                 | тельно)                                                                |                               |
| Aminov                                                            |                                                                        |                               |
| Основной адрес эл                                                 | ектронной почты                                                        |                               |
| aminov667@m                                                       | ail.ru                                                                 |                               |
|                                                                   |                                                                        |                               |
| Подтвердите основ                                                 | июй адрес электронной почты ——                                         |                               |
| aminov667@m                                                       | all.ru                                                                 |                               |
|                                                                   |                                                                        |                               |
| Дополнительн                                                      | ые адрес электронной поч                                               | ты (Необязател 🏮              |
|                                                                   |                                                                        |                               |
| + Добавить ад                                                     | црес электронной почты                                                 |                               |
| ВЕРНУТЬСЯ Н                                                       | АЗАД                                                                   | СЛЕДУЮЩЕЕ                     |

Шаг 2 Придумайте надежный пароль. Пароль должен состоять из 8 или более символов, включать, по крайней мере, одну цифру от 0 до 9 и одну букву или символ.

| Ø                                                                             | 2                                                                                                    | 3                               |
|-------------------------------------------------------------------------------|----------------------------------------------------------------------------------------------------|---------------------------------|
| Персональные дан                                                              | Безопасность и уведомл                                                                                                    | Видимость и усл                 |
|                                                                               | Создайте свой ORCID iD                                                                                                    |                                 |
|                                                                               | Шаг 2 из 3                                                                                                    |                                 |
|                                                                               |                                                                                                    |                                 |
| Пароль                                                                        |                                                                                                    | •                               |
|                                                                               |                                                                                                    | · · · ·                         |
|                                                                               |                                                                                                    |                                 |
| 🥝 8 или боле                                                                  | ее символов                                                                                                    |                                 |
| 🤡 1 буква ил                                                                  | и знак                                                                                                    |                                 |
| 🤡 1 цифра                                                                     |                                                                                                    |                                 |
| Подтвердить па                                                                | ароль —                                                                                                    |                                 |
| ••••••                                                                        |                                                                                                    |                                 |
|                                                                               |                                                                                                    |                                 |
| Настройки у                                                                   | уведомлений                                                                                                    |                                 |
| ORCID отправ<br>учетной запи<br>неприкоснови<br>просящих обн<br>записях, сдел | ияет уведомления о вещах, связаннь<br>сью, безопасностью и личной<br>енностью, включая запросы от члено<br>новить Ваши записи и изменениях в<br>анных теми организациями. | их с Вашей<br>в ORCID,<br>Ваших |
| Вы также мож<br>уведомления<br>полному испо                                   | кете получать от нас электронные пи<br>ми о новых функциях и советами по г<br>ользованию своей записи ORCID.                                                              | сьма с<br>максимально           |
| 🗌 Пожалуйс                                                                    | та, отправляйте мне письма о новых                                                                                                    | функциях                        |
| ORCID и co                                                                    | оветы каждые 3 месяца <i>.Для получени</i>                                                                                                    | ля этих                         |
| писем Вал                                                                     | и также нужно будет подтвердить сво                                                                                                    | й основной                      |
| адрес эле                                                                     | ктронной почты.                                                                                                    |                                 |
| После регистр<br>уведомлений<br>ORCID.                                        | рации, Вы сможете изменить настрой<br>в любой момент в настройках учетно                                                                                                  | іки<br>ой записи                |
| ВЕРНУТЬСЯ                                                                     | а назад сл                                                                                                    | ЕДУЮЩЕЕ                         |
|                                                                               |                                                                                                    |                                 |

### Шаг 3 Определите уровень приватности Вашего профиля в ORCID

<u>Публичный доступ.</u> Информация, отмеченная как Public, доступна для просмотра любому пользователю сайта <u>https://orcid.org/</u>, а также всем, кто использует общедоступное программное обеспечение ORCID. Рекомендуем выбирать данный уровень приватности, чтобы при участии в грантах или публикации статей была видна полная информация о Вас.

<u>Доверенные организации.</u> Доступна для просмотра так называемым Trusted Parties (надежным сторонам), которые Вы авторизовали. Вы можете менять разрешения для Trusted Parties в настройках своего аккаунта.

<u>Личный доступ.</u> Информация, отмеченная как Private, доступна для просмотра только Вам.

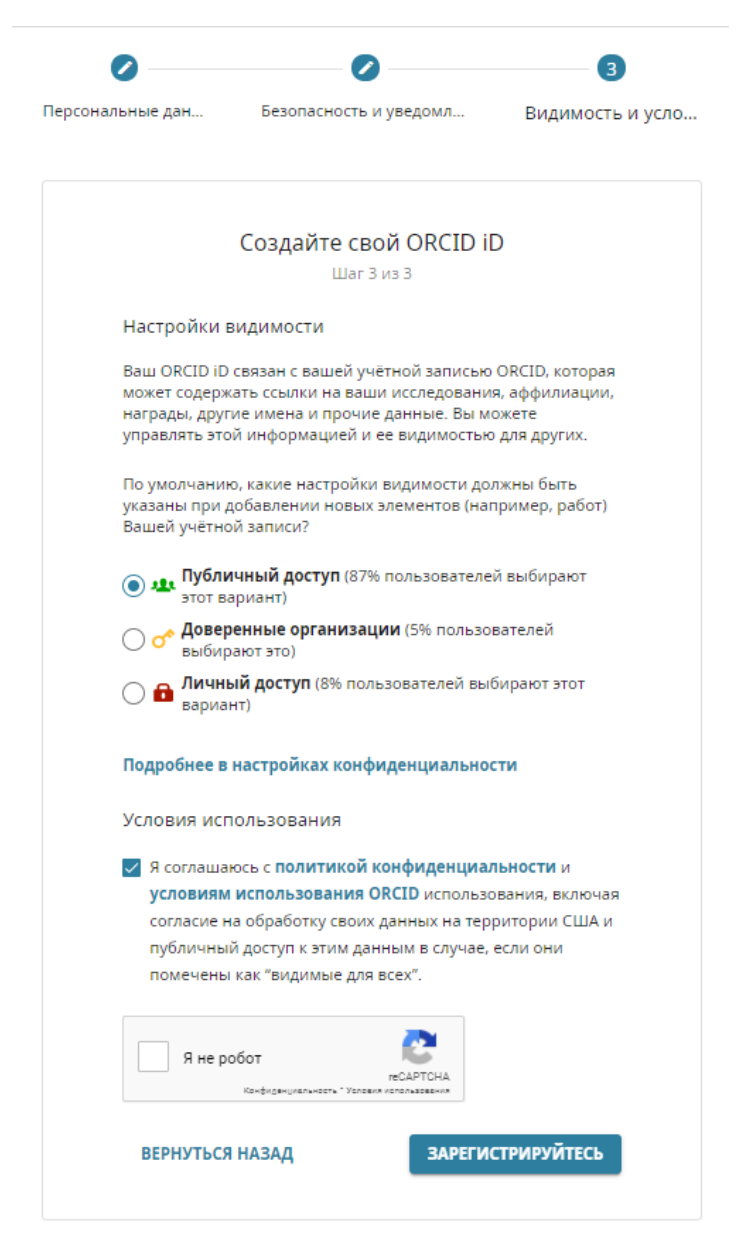

На заявленную Вами электронную почту придет письмо со ссылкой, нажав на которую, Вы подтвердите свой е-mail, связав его с Вашим ID. В этом же письме будет указан Ваш ORCID ID.

После успешного прохождения процедуры регистрации, Вам будет присвоен личный номер ORCID ID и Вы перейдете на страницу своего профиля в системе ORCID.

| О С С С С С С С С С С С С С С С С С С С                                                                                      | ибликаций                                                                                                    | Кaushan Aminov      Русский      Р     Ресстр      Поиск      Q                     |
|----------------------------------------------------------------------------------------------------|----------------------------------------------------------------------------------------------------|-------------------------------------------------------------------------------------|
| для научных работнико                                                                                                    | в для организаций о помощь                                                                                                    |                                                                                     |
| , Raushan<br>Aminov                                                                                                    | Биография 🥹                                                                                                    | × هه ک ه                                                                            |
| ORCID ID                                                                                                    | <del>∨</del> Работа (0) ઉ                                                                                                    | 🕂 Добавить место работы 🛛 👫 Сортировка                                              |
| Chttps://orcid.org/0000-0001-6369-4829                                                                                       | Ни одного места работы не добавлено Add employer.                                                                                                    |                                                                                     |
|                                                                                                    | ✓ Education and qualifications (0) (3)                                                                                                    | + Add qualification + Добавить образование It Сортировка                            |
| а поделитесь вашим Оксто ю на других<br>сайтах 🕄                                                                             | Education lists the organizations where you were educated. Add education of                                                                                                    | or add qualification.                                                               |
| 🚔 Вид публичной записи для печати 🥹                                                                                          | ✓ Invited positions and distinctions (0) (●)                                                                                                    | + Add invited position + Add distinction lt Сортировка                              |
| 🗱 Получить код QR для вашего iD 🥹                                                                                            | An invited position is an invited non-employment affiliation. A distinction is<br>position or add distinction.                                                                                                    | an honorary or other award, distinction, or prize. Add invited                      |
| 🖊 Также известен как                                                                                                    | ✓ Membership and service (0) ③                                                                                                    | + Add service + Add membership Џ† Сортировка                                        |
| / Страна                                                                                                    | Membership is membership in any society or organization. Service is a dedic<br>add service.                                                                                                    | cation of time, money, or other resources. Add membership or                        |
|                                                                                                    | ↓ Финансирование (0) (இ)                                                                                                    | <ul> <li>Добавить краткое описание финансирования</li> <li>Ц1 Сортировка</li> </ul> |
| 🗡 Ключевые слова                                                                                                    | -<br>Вы не добавили ни одного финансирования, Add funding.                                                                                                    |                                                                                     |
|                                                                                                    | ↓ Работы (2 of 2) 🖲                                                                                                    | + Добавить работы 🛓 Экспорты 🕴 Сортировка                                           |
| 🖋 Веб-сайты                                                                                                    | 🗆 💉 COMBINE   着 Удалить выбранные работы (👜 💪 🔒)                                                                                                    |                                                                                     |
| <ul> <li>Другие ID</li> <li>Scopus Author ID: 57203974599</li> <li>Адреса электронной почты<br/>aminov667@mail.ru</li> </ul> | Comparative assessment of discrete element methods and cor<br>dynamics for energy estimation of the cultivator working bodies<br>Journal of Applied Engineering Science<br>2020 Journal=article<br>DOI: 10.5937/jaes18-24730<br>EID: 2-s2.0-85087369415 | mputational fluid 💿 🛎 ర్ 🖻                                                          |
|                                                                                                    | Часть ISBN: 18213197 14514117                                                                                                    |                                                                                     |
|                                                                                                    | Источник: Raushan Aminov via Scopus - Elsevier                                                                                                    | ★ Предпочитаемый источник                                                           |
|                                                                                                    | Mathematical description of the mechanical erosion process in<br>Journal of Engineering and Applied Sciences<br>2018   journal-article<br>DOI: 10.3923/jessci.2018.6505.6511<br>EID: 2-s2.0-85053828995<br>Vacmb ISBN: 18187803 1816949X                | n sloping fields 💿 🏨 🕹 📾                                                            |

В своем профиле нужно добавить или отредактировать идентификационную и библиографическую информацию в вашей записи ORCID. После добавления персональных данных или внесения изменений, информацию следует сохранить.

Обязательно заполните поля: место работы (<u>Bashkir State Agrarian</u> <u>University</u>), образование и опубликованные работы.

| ДОБАВИТЬ МЕСТ                                      | 0 ^                                                                      |          |
|----------------------------------------------------|--------------------------------------------------------------------------|----------|
| РАБОТЫ                                             |                                                                          |          |
| Organization 💽 Удалить                             | Подразделение                                                            |          |
| Bashkir State Agrarian University<br>Ufa, academic | Добавить подразделение                                                   |          |
| Display organization*                              | Статус/должность                                                         |          |
| Bashkir State Agrarian University Ufa RU           | <b>_</b>                                                                 |          |
|                                                    | URL 9                                                                    |          |
| Ufa                                                | Добавить URL                                                             |          |
| Показать штат/регион                               | Дата начала деятельности                                                 |          |
| Добавить штат/регион                               | Год 🗸 Месяц 🗸 День 🗸                                                     |          |
| Показать страну*                                   | Дата окончания (оставьте поле пустым, если<br>деятельность не завершена) |          |
| Россия 🗸                                           | Год 💙 Месяц 💙 День 💙                                                     |          |
|                                                    | Set visibility:                                                          |          |
|                                                    | 👛 ð 🏛                                                                    |          |
|                                                    | Добавить в список Отмена                                                 |          |
|                                                    |                                                                          | <b>*</b> |

#### ДОБАВЛЕНИЕ ПУБЛИКАЦИЙ И СВЯЗЬ ORCID С ДРУГИМИ БАЗАМИ ДАННЫХ

Чтобы объединить свою учетную запись ORCID с базами данных Scopus (Author ID) и Web of Science (ResearcherID) и добавить публикации из них, на странице выберите раздел «Работы». Выберете «Добавить работы», далее в открывшемся окне выбрать «Найти и связать»

|                                                                    |                                                                                                    | 0                    | Ruzel Khabibullin 🗸                 | Русский 🗸            |
|--------------------------------------------------------------------|----------------------------------------------------------------------------------------------------|----------------------|-------------------------------------|----------------------|
| Цифровой ключ к истории ваших публ                                 | икаций                                                                                                    | Реестр 🗸 🛛           | оиск                                | Q                    |
| для научных работников                                             | для организаций о помощь                                                                                          |                      |                                     |                      |
|                                                                    |                                                                                                    |                      |                                     |                      |
| , Ruzel<br>Khabibullin                                             | Биография \Theta                                                                                                  |                      | 1                                   | ۵ ه 🌰                |
| ORCID iD                                                           | 🕶 Работа (1) 🔮                                                                                                    |                      | 🕂 Добавить место работы             | Ц† Сортировка        |
| https://orcid.org/0000-0003-3437-9381 Просмотреть публичную версию | Bashkir State Agrarian University: Ufa, RU                                                                        |                      |                                     | 4 6 A                |
| 🕽 Поделитесь вашим ORCID iD на других<br>айтах 🕄                   | Источник: Ruzel Khabibullin                                                                                       | 🖈 Предпочитаемый     | источник                            | /1                   |
| вид публичной записи для печати 😧                                  | ✓ Education and qualifications (0) (?)                                                                            | + Add qualification  | + Добавить образование              | I1 Сортировка        |
| 🖁 Получить код QR для вашего iD 😢                                  | Education lists the organizations where you were educated. Add education or add                                   | gualification.       |                                     |                      |
| * Также известен как                                               | ✓ Invited positions and distinctions (0) ( <sup>®</sup>                                                           | + Add invited po     | sition + Add distinction            | <b>П</b> Сортировка  |
| * Страна                                                           | An invited position is an invited non-employment affiliation. A distinction is an ho position or add distinction. | norary or other awa  | rd, distinction, or prize           | Add invited          |
|                                                                    | ✓ Membership and service (0) <sup>®</sup>                                                                         | + Add ser            | vice 🕂 Add membership               | <b>Ц†</b> Сортировка |
| Ключевые слова                                                     | Membership is membership in any society or organization. Service is a dedication add service.                     | of time, money, or o | ther resources. Add me              | mbership or          |
| Веб-сайты                                                          | 🛩 Финансирование (0) ઉ                                                                                            | Добавить краткое ог  | писание финансирования              | <b>Ц1</b> Сортировка |
|                                                                    | Вы не добавили ни одного финансирования, Add funding.                                                             |                      |                                     | _                    |
| 🕈 Другие ID                                                        | ✓ Работы (0 of 0) (3)                                                                                             |                      | <ul> <li>Добавить работы</li> </ul> | 1 Сортировка         |
|                                                                    | Вы еще не добавили свои работы. Add works.                                                                        |                      |                                     | -                    |
| Адреса электронной почты<br>ruzel-msmk@bk.ru                       |                                                                                                    |                      |                                     |                      |

При выборе одного из двух вариантов откроется окно «Импорт работ».

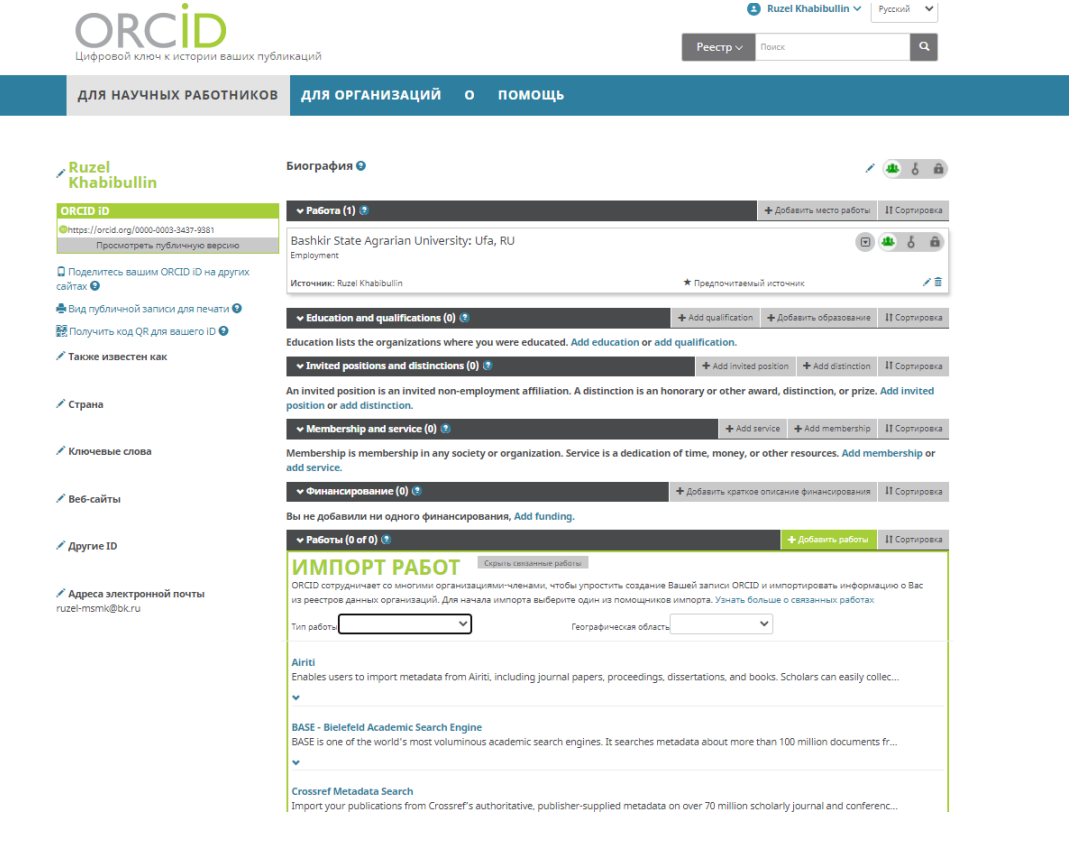

Выберите название той базы данных, из которой Вы хотите импортировать свои публикации в ORCID.

| Deutsche Nationalbibliothek (DNB)                                                                  |     |
|----------------------------------------------------------------------------------------------------|-----|
| Search the catalogue of the German National Library (DNB) by your name and link your publicati     |     |
| ×                                                                                                  |     |
| Europe PubMed Central                                                                              |     |
| Europe PubMed Central (Europe PMC) offers this tool to enable you to link anything in Europe P.    |     |
| *                                                                                                  |     |
| ISNI                                                                                               |     |
| ISNI Linker Search the ISNI registry by your name and link your ISNI record to your ORCID recor.   |     |
| *                                                                                                  |     |
| KoreaMed                                                                                           |     |
| KoreaMed provides access to articles published in Korean medical, dental, nursing, nutrition, an   |     |
| <b>v</b>                                                                                           |     |
| MLA International Bibliography                                                                     |     |
| Search the MLA International Bibliography for your works, including those published under vari     |     |
| <b>v</b>                                                                                           |     |
| Redalyc                                                                                            |     |
| Una plataforma que permite identificar tus trabajos publicados en revistas arbitradas de Acceso .  | *** |
| v                                                                                                  |     |
| ResearcherID                                                                                       |     |
| This ResearcherID publication wizard is temporarily unavailable while ResearcherID is moving to.   |     |
| *                                                                                                  |     |
|                                                                                                    |     |
| Scopus - Elsevier                                                                                  |     |
| Import your Identifier, profile and publications. The wizard helps you find the correct Scopus pro | *** |
| <b>∀</b>                                                                                           |     |
|                                                                                                    |     |

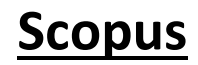

В открывшемся окне нажмите «Разрешить доступ»

| $\cup$              |                                                                                       | Разрешить дост                                                                              |
|---------------------|---------------------------------------------------------------------------------------|---------------------------------------------------------------------------------------------|
| В нас               | тоящий момент вы выполн                                                               | или вход как:                                                                               |
| Ruz                 | el Khabibullin<br>s://orcid.org/0000-0003-3                                           | 437.0381                                                                                    |
| вых                 | од                                                                                    | -57-5501                                                                                    |
| Scor                | ous - Elsevier 🛈                                                                      |                                                                                             |
| запр<br>ORCI        | осил следующее разреш<br>ID:                                                          | ение на доступ к вашей записи                                                               |
| C                   | Обновить информацию                                                                   | ) в разделе «Биография»                                                                     |
| C                   | Создать или обновить в                                                                | зашу деятельность                                                                           |
| 0                   | Ознакомиться с Вашей                                                                  | записью ORCID                                                                               |
|                     | Разре                                                                                 | шить доступ                                                                                 |
|                     | Запре                                                                                 | тить доступ                                                                                 |
| Посл<br>ваше<br>Пол | е предоставления разреше<br>3 записи ORCID, как описан<br><b>итикой конфиденциа</b> л | ния у этой организации будет доступ<br>но выше и более подробно в<br><b>тьности ORCID</b> . |
| Вы м                | ожете управлять разрешен                                                              | иями доступа для этой и других                                                              |

После чего появится окно Scopus, где будет необходимо:

• выбрать Ваш профиль в Scopus, выбрать имя профиля;

| Scopus                                             | ORCID                                                          |                                               |                                |                                   |                        |                          |
|----------------------------------------------------|----------------------------------------------------------------|-----------------------------------------------|--------------------------------|-----------------------------------|------------------------|--------------------------|
| 1 Select profiles                                  | 2 Select profile nam                                           | al Review publications                        | 4   Review profile             | 5   Send Auth                     | or ID 6   Se           | nd publications          |
| Select your                                        | Scopus pro                                                     | files                                         |                                |                                   |                        |                          |
| Please select all profile                          | es that contain publica                                        | ations authored by you and clic               | ck the next button to conti    | nue                               |                        |                          |
| You searche                                        | ed for: Authorname (Kha                                        | ıbibullin, Ruzel ) 📔 🦪 edit                   |                                | Sort                              | by Relevancy           | ~                        |
| All Authors                                        | Documer                                                        | nts Subject area                              |                                | Affiliation                       | C                      | ity Country              |
| 1 Khabibuli<br>Khabibulir                          | lin, Ruzel M. 10 4<br>n, Ruzel                                 | Health Professions, Agricultural<br>Chemistry | and Biological Sciences, Vet   | erinary, Bashkir St<br>University | ate Agrarian U         | fa Russian<br>Federation |
|                                                    |                                                                |                                               |                                |                                   | t                      | Dack Next                |
|                                                    |                                                                |                                               |                                |                                   |                        |                          |
| About Scopus<br>What is Scopus<br>Content coverage | About<br>Terms and Conditio<br>Privacy Policy<br>Cookie Policy | ons                                           |                                |                                   | ŕ                      | ELSEVIER                 |
| Copyright © 2020 Elsev<br>policy page.             | vier B.V. All rights reserve                                   | ed. Scopus® is a registered tradema           | ark of Elsevier B.V. Cookies a | re set by this site. To de        | cline them or learn mo | re, visit our cookie     |

• подтвердить, что все публикации принадлежат Вашему авторству;

| Scop                                       | us                                                    | ORCÍD                                                                                   |                       |                                                                            |                                                    |                            |         |                                                                |
|--------------------------------------------|-------------------------------------------------------|-----------------------------------------------------------------------------------------|-----------------------|----------------------------------------------------------------------------|----------------------------------------------------|----------------------------|---------|----------------------------------------------------------------|
| 1 Select pro                               | ofiles                                                | 21 Select profile name 3 Review                                                         | v publica             | tions 4 Review profile                                                     | 5   Send A                                         | uthor ID                   |         | 6 Send publications                                            |
| Review<br>Please indicat                   | your a                                                | authored publicatio                                                                     | <b>ns</b><br>ed by yo | u.                                                                         |                                                    |                            |         |                                                                |
|                                            |                                                       |                                                                                         |                       |                                                                            |                                                    | Sort                       | by D    | ate (Newest)                                                   |
|                                            | Document T                                            | ītle                                                                                    | Auth                  | or(s)                                                                      | Date                                               | Source Title               |         |                                                                |
|                                            | Influence of<br>adaptation<br>View in Sco             | f pantocrin and maral root on processe<br>of the powerlifter organism<br>pus            | es of                 | Khabibullin, R.,Bakirova, A.,Kh<br>R.,Ahmadullina, E.                      | abibullin, I.,Rakhmatull                           | in,                        | 2019    | Journal of Human Sport<br>and Exercise 14 (Proc5)<br>,pp.1     |
|                                            | Morphofun<br>Hamsters' E<br>Ontogenesi<br>View in Sco | ctional Changes of the Spleen When Co<br>Body with Bee-keeping Products in<br>Is<br>pus | orrecting             | Akhmadullina, E.T., Abdullin, R.<br>N.N., Khabibullin, R.M.                | .H.,Bakirova, A.U.,Kadi                            | rov,                       | 2019    | Egyptian Journal of<br>Chemistry 62 ,pp.7                      |
|                                            | The influen<br>processes in<br>View in Sco            | ce of dietary supplements on the adapt<br>in animals after physical stress<br>pus       | tive                  | Khabibullin, R.,Khabibullin, I.,Y<br>R.,Karimov, F.,Mussina, L.,Ism-<br>V. | 'agafarov, R.,Bakirova,<br>agilova, E.,Fazlaeva, S | A.,Fazlaev,<br>.,Tuktarov, | 2019    | Bulgarian Journal of<br>Agricultural Science 25<br>,pp.105     |
| 2                                          | Features of<br>in power lift<br>View in Sco           | the modern method of training the ber<br>ting for girls<br>pus                          | nch press             | Bakirova, A.,Khabibullin, R.,Bik<br>A.,Khabibullin, I.                     | imbetov, R.,Khasanov,                              |                            | 2019    | Journal of Human Sport<br>and Exercise 14 (Proc4)<br>,pp.\$535 |
|                                            |                                                       |                                                                                         |                       |                                                                            | Search for n                                       | nissing docum              | ents    | back   Next                                                    |
| About Scop<br>What is Scop<br>Content cove | pus<br>erage                                          | About<br>Terms and Conditions<br>Privacy Policy<br>Cookie Policy                        |                       |                                                                            |                                                    | /                          |         | ELSEVIER                                                       |
| Copyright © 2<br>policy page.              | 2020 Elsevie                                          | r B.V. All rights reserved. Scopus® is a re                                             | gistered tra          | ademark of Elsevier B.V. Cookies                                           | s are set by this site. To                         | decline them               | or lear | n more, visit our cookie                                       |

• ввести e-mail на которую Вам придет оповещение и Ваш Scopus ID, подтвердить перенос публикаций из Scopus в ORCID.

Scopus ORCID

|                                | 2. 2010101010                          |                            |                       | S Sena Aution is |                   |
|--------------------------------|----------------------------------------|----------------------------|-----------------------|------------------|-------------------|
| nd the Sc                      | opus ID to ORC                         | D                          |                       |                  |                   |
| cyou for checkin               | g your profile. Your Scopus            | ID is now ready to be sent | to ORCID.             |                  |                   |
| nail'                          | ruzel-msmk@bk.ru                       |                            |                       |                  |                   |
|                                | Confirm E-mail                         | ruzel-msmk@bk.ru           | name@university.edu). |                  |                   |
|                                |                                        |                            |                       |                  |                   |
|                                |                                        |                            |                       | bac              | k   Send Author I |
|                                |                                        |                            |                       |                  |                   |
| out Scopus                     | About                                  |                            |                       |                  |                   |
| at is Scopus<br>ntent coverage | Terms and Conditions<br>Privacy Policy |                            |                       |                  | 5.5               |
|                                | Cookie Policy                          |                            |                       |                  | ELSEVI            |
|                                |                                        |                            |                       |                  |                   |

В левой панели на странице ORCID в разделе «Другие ID», отразится Author ID, публикации отразятся в разделе «Работы».

|                                                                    |                                                                                                    | 2 Ruzel Khabibullin Υ Ργεσκατά Υ                           |  |  |
|--------------------------------------------------------------------|----------------------------------------------------------------------------------------------------|------------------------------------------------------------|--|--|
| Цифровой ключ к истории ваших пуб                                  | ликаций                                                                                                    | Реестр ∨ Поиск Q                                           |  |  |
| для научных работников                                             | для организаций о помощь                                                                                                    |                                                            |  |  |
|                                                                    |                                                                                                    |                                                            |  |  |
| , Ruzel<br>Khabibullin                                             | Биография 9                                                                                                    | × 44 δ m                                                   |  |  |
| ORCID iD                                                           | ч Работа (1)                                                                                                    | + Добавить место работы Ц† Сортировка                      |  |  |
| https://orcid.org/0000-0003-3437-9381 Просмотреть публичную версию | Bashkir State Agrarian University: Ufa, RU<br>Employment                                                                                                    | U 44 6 m                                                   |  |  |
| 📮 Поделитесь вашим ORCID iD на других<br>сайтах 🥑                  | Источник: Ruzel Khabibullin                                                                                                    | ★ Предпочитаемый источник                                  |  |  |
| 🚔 Вид публичной записи для печати 🥹                                | ✓ Education and gualifications (0) (♥)                                                                                                    | + Add qualification + Добавить образование 11 Сортировка   |  |  |
| 🗱 Получить код QR для вашего iD \Theta                             | Education lists the organizations where you were educated. Add education or ad                                                                                     | d qualification.                                           |  |  |
| 🖍 Также известен как                                               | ✓ Invited positions and distinctions (0) ③                                                                                                    | + Add invited position + Add distinction II Сортировка     |  |  |
| 🖋 Страна                                                           | An invited position is an invited non-employment affiliation. A distinction is an h<br>position or add distinction.                                                | onorary or other award, distinction, or prize. Add invited |  |  |
|                                                                    | ✓ Membership and service (0) ③                                                                                                    | + Add service + Add membership II Сортировка               |  |  |
| 🖋 Ключевые слова                                                   | Membership is membership in any society or organization. Service is a dedication<br>add service.                                                                   | of time, money, or other resources. Add membership or      |  |  |
| 🖋 Веб-сайты                                                        | 🕶 Финансирование (0) 🗷                                                                                                    | + Добавить краткое описание финансирования П Сортировка    |  |  |
|                                                                    | Вы не добавили ни одного финансирования, Add funding.                                                                                                    |                                                            |  |  |
| ✓ Другие ID<br>Scopus Author ID: 57210646588                       | ✓ Работы (4 of 4) (8)                                                                                                    | + Добавить работы 🕹 Экспорты II Сортировка                 |  |  |
|                                                                    | СОМВІЛЕ ШУдалить выбранные работы 🤷 👌 🖬                                                                                                    |                                                            |  |  |
| Адреса электронной почты<br>ruzel-msmk@bk.ru                       | Features of the modern method of training the bench press in pow<br>Journal of Human Sport and Exercise 2019   Journal article DOI: 10.14198/jhse.2019.14.Proc4.11 | er lifting for girls 💌 🦀 👌 💼                               |  |  |
|                                                                    | EID: 2-s2.0-85071163257<br>Часть ISBN: 19885202                                                                                                    |                                                            |  |  |
|                                                                    | Источник: Ruzel Khabibullin via Scopus - Elsevier                                                                                                    | * Предпочитаемый источник 🤌 💼                              |  |  |
|                                                                    | Influence of pantocrin and maral root on processes of adaptation or<br>organism Journal of Human Sport and Exercise                                                | f the powerlifter 😨 🍓 🥇 🖨                                  |  |  |

<u>Web of Science</u>

Нажмите ReseacherID, откроется сайт Publons, необходимо зайти в свой профиль Находясь в своем профиле, зайти в «Settings», раздел «Permissions»

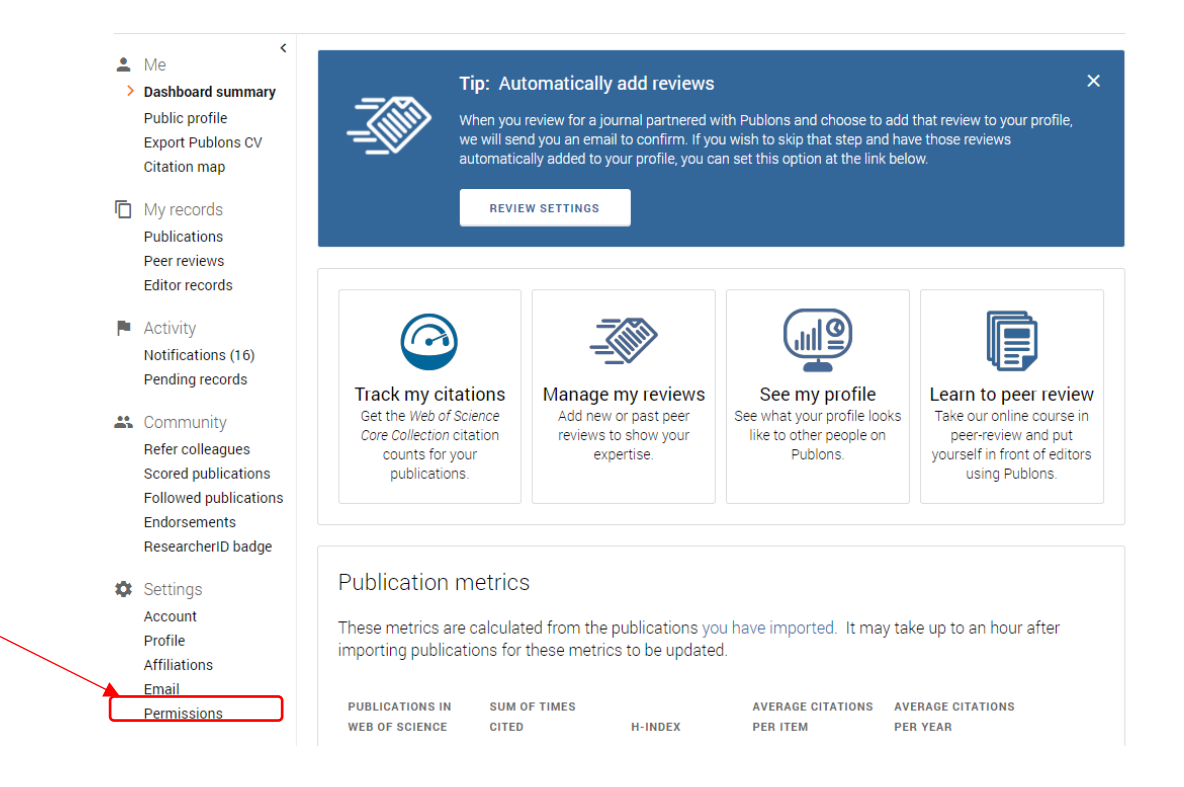

В разделе «ORCID Settings », нажимаем «Create or connect your ORCID».

| publons browse community faq Q                                                      | ? web of<br>science |
|-------------------------------------------------------------------------------------|---------------------|
| Private Dashboard    Permission Settings                                            |                     |
| Apply these settings to all of your existing pre-<br>publication reviews            |                     |
| YOUR AUTHOR PREFERENCE                                                              |                     |
| Content                                                                             |                     |
| Apply these settings to all of your existing publications                           |                     |
| Grant review display preferences                                                    |                     |
| Content<br>Show review content                                                      |                     |
| ORCID Settings Create or connect your ORCID ID to enable data sharing with Publons. |                     |
| SAVE CHANGES                                                                        |                     |

В появившемся окне, напротив значка ORCID, выбираем «Connect» и возвращаемся на сайт Publons «Return to Publons».

| Publo    | ons                                                                                                    |                                                        |                                                             |                                                                  | C C                                                | larivate <sup>"</sup> |
|----------|----------------------------------------------------------------------------------------------------|--------------------------------------------------------|-------------------------------------------------------------|------------------------------------------------------------------|----------------------------------------------------|-----------------------|
| κ Return | n To Publons                                                                                                    |                                                        |                                                             |                                                                  |                                                    |                       |
|          | Account sign i                                                                                                    | n & security                                           |                                                             |                                                                  |                                                    |                       |
|          | You can manage emails, create or change your password, connect sign in methods, and request deletion of your account. |                                                        |                                                             |                                                                  |                                                    |                       |
|          | Your account sign in & see                                                                                            | curity changes will app                                | ly to Web of Science, EndNot                                | e, ResearcherID, Publons, and                                    | other Clarivate products.                          |                       |
|          | Emails                                                                                                    | Password                                               | Connected accounts                                          | Delete account                                                   |                                                    |                       |
|          | Connected accounts prov<br>account, your email addr                                                                   | ride flexibility in sign in<br>ess will not be automat | options. We do not post bac<br>tically removed. You can rem | k information to your social ac<br>ove the email address from th | counts. If you remove a connected<br>e Emails tab. |                       |
|          | Connected Accounts                                                                                                    |                                                        |                                                             |                                                                  |                                                    |                       |
|          | ruzel-msmk@bk                                                                                                    | .ru                                                    | Last sign in: 16                                            | 5 Oct 2020   05:13 PM                                            |                                                    |                       |
|          | More Options                                                                                                    |                                                        |                                                             |                                                                  |                                                    |                       |
|          | Facebook                                                                                                    |                                                        |                                                             |                                                                  | Connect                                            |                       |
|          | in LinkedIn                                                                                                    |                                                        |                                                             |                                                                  | Connect                                            |                       |
|          |                                                                                                    |                                                        |                                                             |                                                                  | Connect                                            | )                     |
|          | Google                                                                                                    |                                                        |                                                             |                                                                  | Connect                                            |                       |
|          | 💁 Wechat                                                                                                    |                                                        |                                                             |                                                                  | Connect                                            |                       |

Вновь возвращаемся в раздел «ORCID Settings (Permissions)» и выбираем «Export publication to ORCID now», «Grant Publons permission to update Your ORCID profile» разрешение на обновление вашего профиля ORCID и сохраняем изменения «Save Changes».

| I ▶ Pe | ermission Settings                                                                                                    |
|--------|----------------------------------------------------------------------------------------------------|
|        |                                                                                                    |
|        | ORCID Settings                                                                                                    |
|        | You have linked ORCID record (D) https://orcid.org/0000                                                                                                    |
|        | EXPORT YOUR REVIEWS TO ORCID                                                                                                    |
|        | You have 0 eligible verified pre-publication reviews which can be exported to your ORCID record.<br>If you believe that there are already exportable reviews on your profile which are not noted above,<br>please get in touch.                                                                     |
|        | There are several ways to add verified reviews to your Publons profile. You can read about all of them here.                                                                                                    |
|        | Automatically export new reviews to ORCID                                                                                                    |
|        | EXPORT YOUR PUBLICATIONS TO ORCID                                                                                                    |
|        | You have 1 eligible publications which can be exported to your ORCID record.<br>If you believe that there are already exportable publications on your profile which are not noted above,<br>please get in touch.                                                                                    |
|        | Click the "Export publications to ORCID" button below to immediately send your publications to your<br>ORCID record. (ORCID groups any duplicate publications together by their identifiers, so you can safely<br>do this even if you already have some of your publications on your ORCID record.) |
|        | EXPORT PUBLICATIONS TO ORCID NOW                                                                                                    |
|        | REVOKE PERMISSION                                                                                                    |
|        | You have granted Publons permission to update your works on ORCID.                                                                                                    |
|        | REVOKE PUBLONS' PERMISSION TO UPDATE YOUR ORCID WORKS                                                                                                    |
|        | UPDATE YOUR ORCID PROFILE FROM PUBLONS                                                                                                    |
|        | Click the button below to allow Publons to keep your ResearcherID up to date on your ORCID record. If<br>you have a ResearcherID it will be exported to the 'Other IDs' section of your ORCID profile.                                                                                              |
|        | GRANT PUBLONS PERMISSION TO UPDATE YOUR ORCID PROFILE                                                                                                    |

В левой панели на странице ORCID в разделе «Other IDs» отразится Ваш ResearsherID, публикации отразятся в разделе «Works».

|                                                              | searchers                                                                                                    | Barat Tuktarov English      Registry      Search     Q                        |
|--------------------------------------------------------------|----------------------------------------------------------------------------------------------------|-------------------------------------------------------------------------------|
| FOR RESEARCHERS                                              | FOR ORGANIZATIONS ABOUT HELP                                                                                                    |                                                                               |
| , Marat<br>Tuktarov                                          | Biography \Theta                                                                                                    | / 💩 & é                                                                       |
| ORCID iD                                                     | ← Employment (1) 💿                                                                                                    | + Add employment II Sor                                                       |
| https://orcid.org/0000-0002-7259-6099<br>View public version | Bashkir State Agrarian University: Ufa, RU<br>Employment                                                                                                    | e & & a                                                                       |
| Display your iD on other sites                               | Source: Marat Tuktarov                                                                                                    | ★ Preferred source 🖍 🛙                                                        |
| 🛃 Get a QR Code for your iD 🕥                                | ✓ Education and qualifications (0) ③                                                                                                    | + Add qualification + Add education 11 Sor                                    |
| 🖍 Also known as                                              | Education lists the organizations where you were educated. Ac                                                                                                    | ld education or add qualification.                                            |
|                                                              | ✓ Invited positions and distinctions (0) ( <sup>®</sup> )                                                                                                    | + Add invited position + Add distinction 11 Sor                               |
| / Country                                                    | An invited position is an invited non-employment affiliation. A<br>position or add distinction.                                                                                                    | distinction is an honorary or other award, distinction, or prize. Add invited |
| X Keywords                                                   | ✓ Membership and service (0) .                                                                                                    | + Add service + Add membership II Sor                                         |
| -                                                            | Membership is membership in any society or organization. Ser<br>add service                                                                                                    | vice is a dedication of time, money, or other resources. Add membership or    |
| 🖍 Websites & Social Links                                    | ✓ Funding (0) <sup>®</sup>                                                                                                    | + Add funding II Sor                                                          |
|                                                              | -<br>Funding captures grants and other awards you have received t                                                                                                    | o support your research. Add funding.                                         |
| Conter IDs<br>Researcher ID: V-1182-2017                     | ✓ Works (9 of 9) <a> </a>                                                                                                    | + Add works ± Export works 11 Sor                                             |
| Scopus Autnor ID: 57203970776                                | 🗆 🗡 COMBINE 📋 DELETE 🏙 🗴 🏛                                                                                                    |                                                                               |
| ✓ Emails<br>marat.tukzar@yandex.ru                           | Mathematical modeling and study of the grain clear<br>operation<br>INMATEH - Agricultural Engineering<br>2001 journal-article<br>DOI: 10.35633/INMATEH-60-02<br>EID: 2+22.0+5560309568<br>Part of ISBN: 20682239 20684215 | ning machine sieve frame 💿 💩 ઠ 🖨                                              |
|                                                              | Source: Marat Tuktarov via Scopus - Elsevier                                                                                                    | $\star$ Preferred source $b^*$ if                                             |
|                                                              | Research of the work of the sieve mill of a grain-cle<br>asynchronous drive<br>Mathematical Blosciences and Engineering<br>2001 [Journal-article<br>DOI: 10.3934/mbe.2020240<br>EID: 2+22.0+8508503334                    | aning machine with a linear 💿 🕭 🕹 🖨                                           |

# elibrary.ru

### ИНСТРУКЦИЯ ПО ДОБАВЛЕНИЮ ИДЕНТИФИКАЦИОННЫХ КОДОВ (ORCID, ResearcherID, Scopus Author ID) В СИСТЕМУ SCIENCE INDEX

Все цифровые идентификационные коды автора необходимо указать в персональном профиле автора.

Для внесения изменений в профиль необходимо войти в Личный кабинет пользователя eLIBRARY.RU.

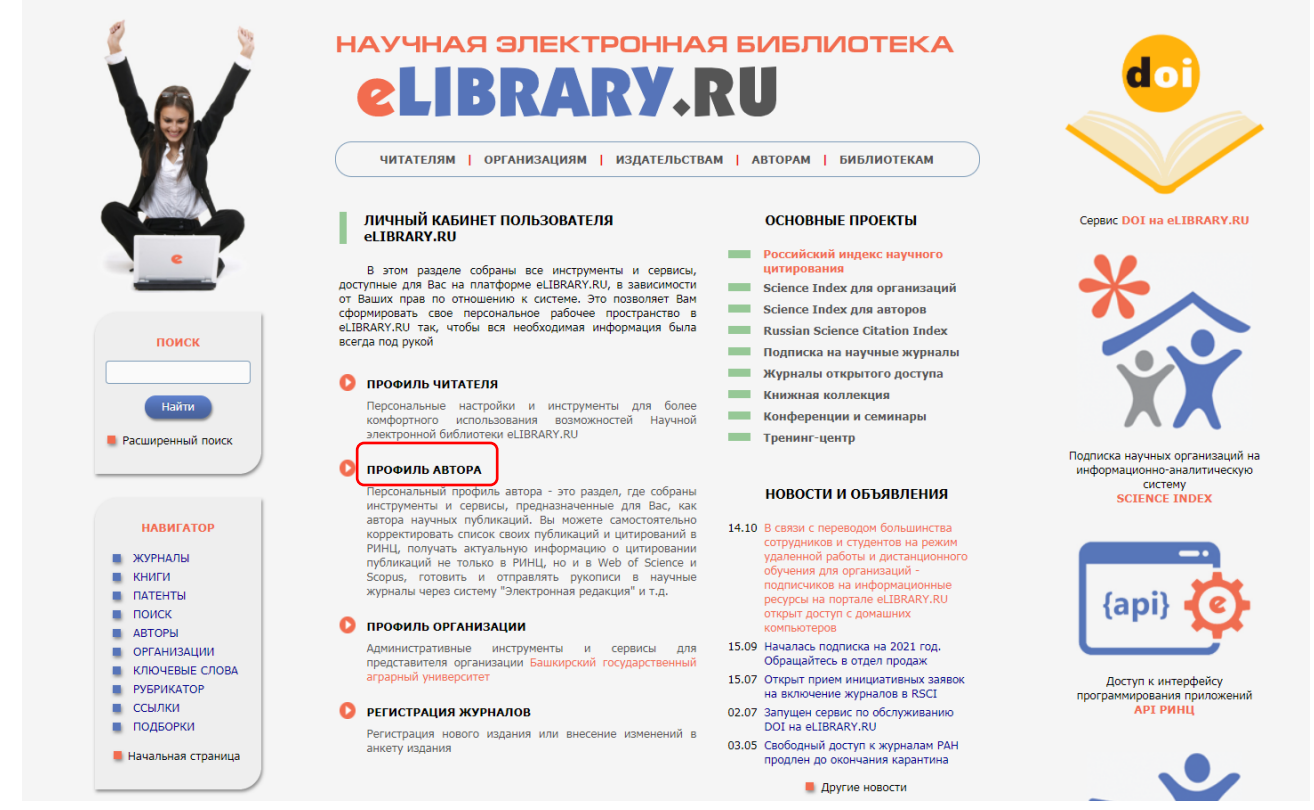

После входа в профиль нажать на регистрационную карточку автора

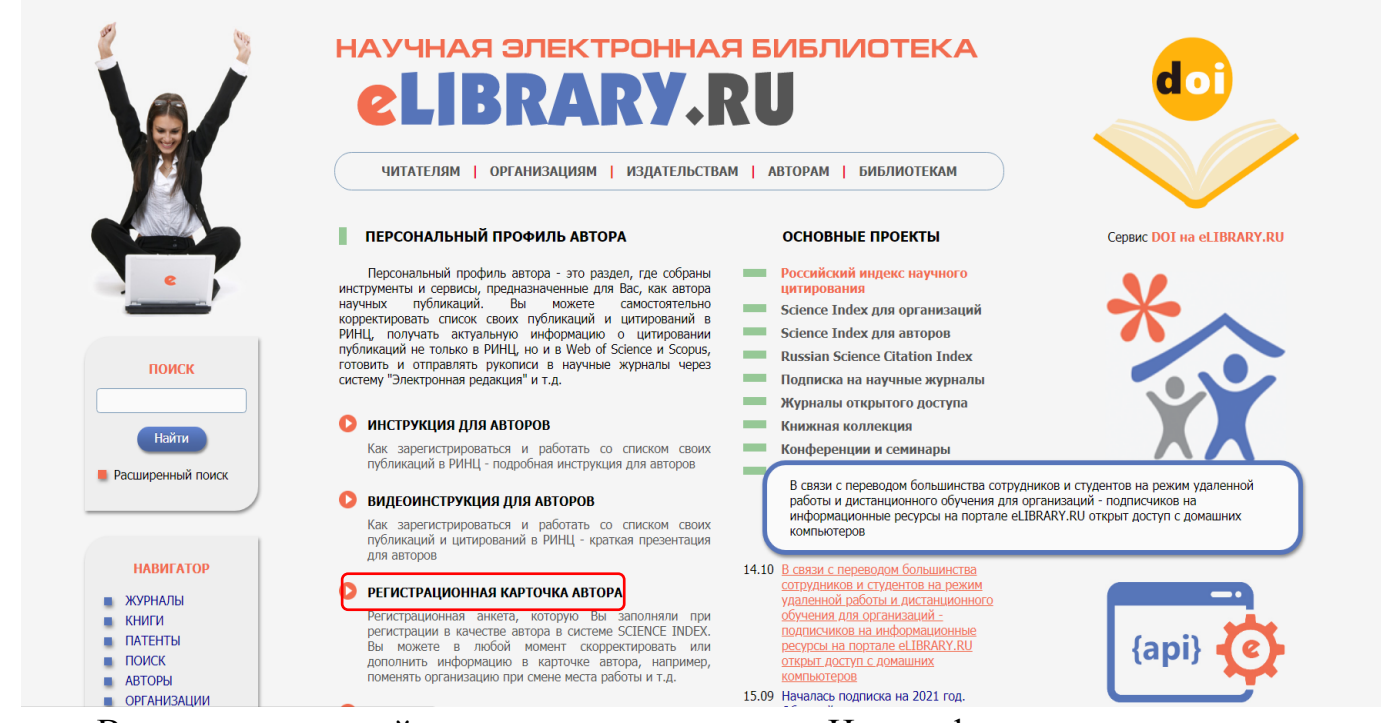

В регистрационной карточке автора в поле Идентификационные коды автора указать значения идентификационных кодов (ORCID, ResearcherID, Scopus Author ID) и сохранить данные.

| КОНТАКТЫ                                | Специальность высшего образования:* 📀                                                                                                    |                                                                                        |                                              |
|-----------------------------------------|----------------------------------------------------------------------------------------------------|----------------------------------------------------------------------------------------|----------------------------------------------|
|                                         | Филология                                                                                                    | Выбрать                                                                                | ИНСТРУМЕНТЫ                                  |
|                                         | Ученая степень:* 📀                                                                                                    | Ученое звание:                                                                         | Окранить изменения                           |
| По всем вопросам,                       | без степени                                                                                                    | ▼                                                                                      |                                              |
| связанным с работой                     | Специальность ученой степени: 😢                                                                                                    |                                                                                        |                                              |
| Index, обращайтесь,                     |                                                                                                    | Выбрать                                                                                | журналов                                     |
| пожалуйста, в службу<br>поддержки:      | Журналы: 🝞                                                                                                    |                                                                                        | Мои персональные подборки<br>статей          |
| 7 (495) 544-2494<br>support@elibrary.ru | Вестник Башкирского университета                                                                                                    | <ul><li>▲ Добавить</li><li>▼ Удалить</li></ul>                                         | • Мои персональные поисковые<br>запросы      |
|                                         | Организации: 📀                                                                                                    | Добавить                                                                               | Правила заполнения<br>регистрационной анкеты |
|                                         |                                                                                                    | <b>v</b>                                                                               |                                              |
|                                         | Предыдущая фамилия (девичья): 📀                                                                                                    | Фамилия на английском языке: 📀                                                         |                                              |
|                                         | Ахкямова                                                                                                    | Safina                                                                                 |                                              |
|                                         | Идентификационные коды автора: 📀                                                                                                    |                                                                                        |                                              |
|                                         |                                                                                                    | Добавить                                                                               |                                              |
|                                         | <ul> <li>- нажимая на кнопку "Сохранить", я подтвержи<br/>сайтом elibrary.ru и Политикой конфиденциаль<br/>персональных данных.</li> </ul> | цаю, что ознакомлен с Правилами пользования<br>ности, и даю согласие на обработку моих |                                              |

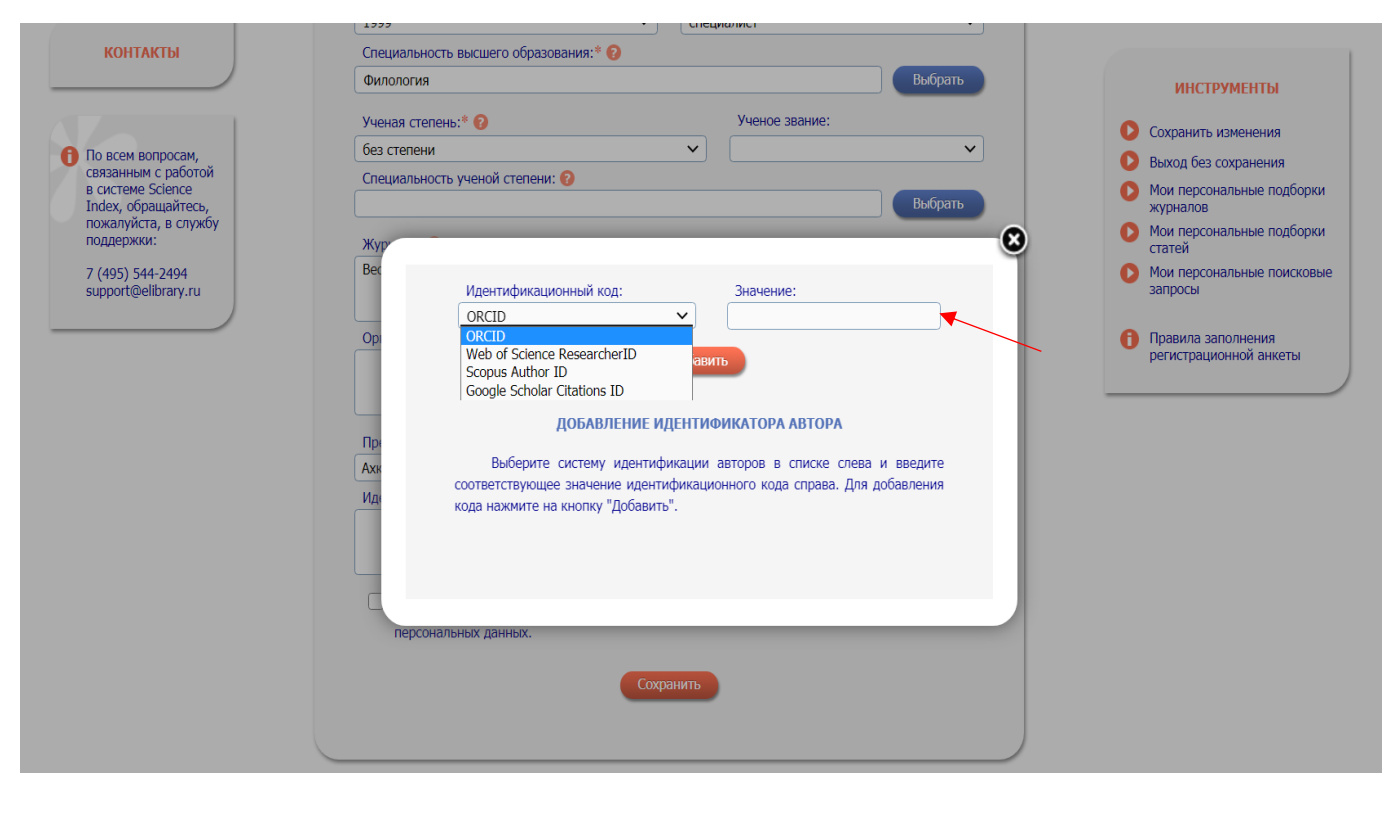

| Index, обращайтесь,<br>пожалуйста, в службу<br>поддержои:<br>7 (495) 544-2494<br>support©elibrary.ru | Журналы:<br>Морфология<br>Вестник Башкирского государственного аграрного университета<br>Удолить<br>Удолить                                                                                                    | Правила заполнения<br>регистрационной анкеты |
|----------------------------------------------------------------------------------------------------|----------------------------------------------------------------------------------------------------|----------------------------------------------|
|                                                                                                    | Организации:  Сорранита на английском языке:  Силония на английском языке:  Силония на английском языке:  Силония на английском языке:  Силония на английском языке:  Силония на английском языке:  Силония на кнопи;  Сокранить силония на кнопи;  Сокранить силония на кнопи;  Сок |                                              |